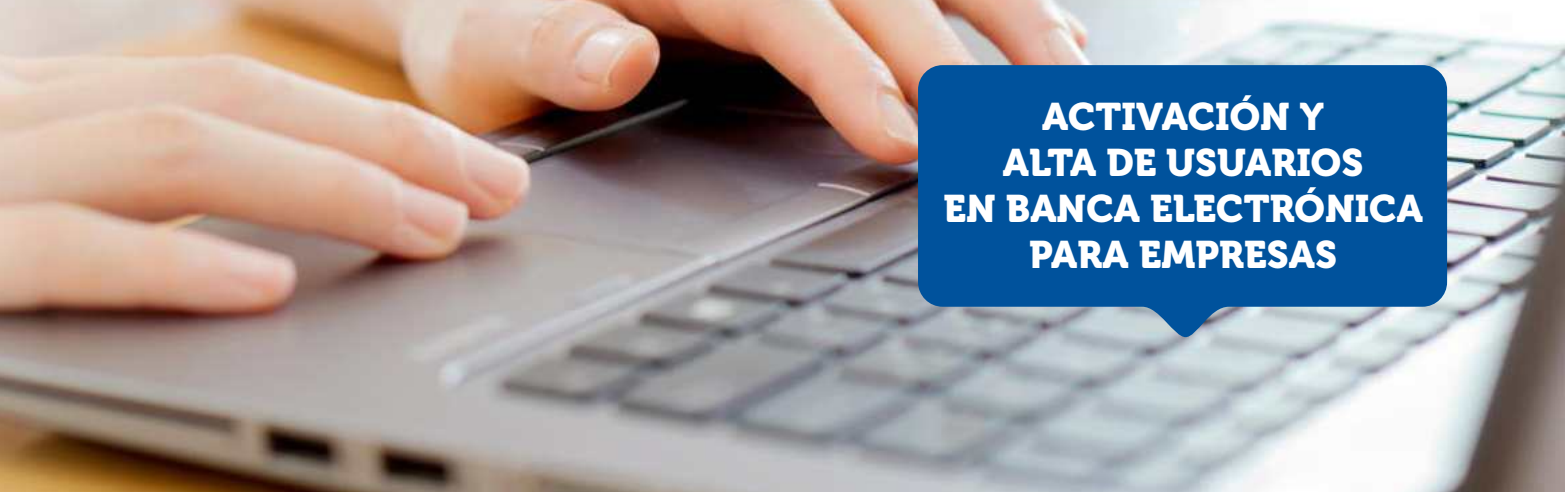

## ¿CÓMO HACER?

Ingresá a la página principal de Banco Masventas – Sección Banca Empresa - Entrar

| BMV                | INSTITUCIONAL             | BANCA<br>PERSONAL            | BANCA<br>EMPRESA                      | RED DE<br>CAJEROS | CONTACTO    | D          |   |
|--------------------|---------------------------|------------------------------|---------------------------------------|-------------------|-------------|------------|---|
| PRINCIPAL          | PLAN SUELDO FINANCIACIONE | S TARJETAS                   | OTROS SERVICIOS                       | SEGUROS           | INVERSIONES | TURNOS WEB |   |
| HOME BANKING BANCA | EMPRESA                   |                              |                                       |                   |             | 9          |   |
|                    | G Ba                      | nca Elec<br>ra Empr          | ctrónica<br>resas                     |                   |             | 2          |   |
|                    | SA                        | ciones y Ben<br>va herramien | eficios con tu<br>ta bancaria<br>ugar |                   | 4           | The second | - |
| 🚔 BANCA EMPRE      | desc                      |                              |                                       |                   |             |            |   |

2 Hacé Click en: Ingresar por primera vez / Blanqueo de CIU

| C & bee.redlink.com.ar/bmv       |                                                                                                    | Ŷ |
|----------------------------------|----------------------------------------------------------------------------------------------------|---|
| BMV Banco Masventas              |                                                                                                    |   |
| RANCA FI FUTDÓNICA DADA FMODERAS | 14/17/200                                                                                                    |   |
|                                  | Bienvenido a la Banca Electrónica para Empresas                                                                                                    |   |
| Care                             | Ingreaar por primera vez / Blanqueo de CIU                                                                                                    |   |
| Proce.                           | Ingrese su usuaria:                                                                                                    |   |
|                                  |                                                                                                    |   |
|                                  | Preguntas Frecoentes                                                                                                    |   |
|                                  | Seguridad en operaciones por Home Banking / Banca Electrónica para Empresas.                                                                                                    |   |
|                                  | Recuerdo que esta Endode no envia comeno electrónicos (errad) ni entelas llamados telefísicos para<br>esta de contra cantelo a contenciación de datos paraceles números de content, nombre de usuano. Cante de<br>asceso). Red Link S.A. en ningún caso se comunicará con U.d. requiriendole este tipo de información. |   |
|                                  | 1943                                                                                                    |   |
|                                  | Certification and Certification                                                                                                    |   |

**3** Ingresá CUIT / CUIL de la Empresa y / o usuario en ambos campos.

| DIVI V Danco Masvenias         |                                                                                                    |
|--------------------------------|----------------------------------------------------------------------------------------------------|
| INCA ELECTRÓNICA PARA EMPRESAS | 14/12/2020                                                                                                    |
| Alt                            | Cutt de la expresse. 20 . 27677806 . 7<br>Cutticulució de inverse: 20 . 22677806 . 7<br>Cutticulució de inverse: 20 . 22677806 . 7                                                                                                    |
|                                | Separated en sportaciones por None Stanking / Sanca para Empresa.<br>Recurste au esta Editato en esta carena electricios jamed in realiza termistra territoria para<br>baceal, Recurst 24. est regio datas as comunada con Lis de sportecidore esta tejo de referenceiro<br>baceal, Recurst 24. est regio datas as comunada con Lis de sportecidore esta tejo de referenceiro |

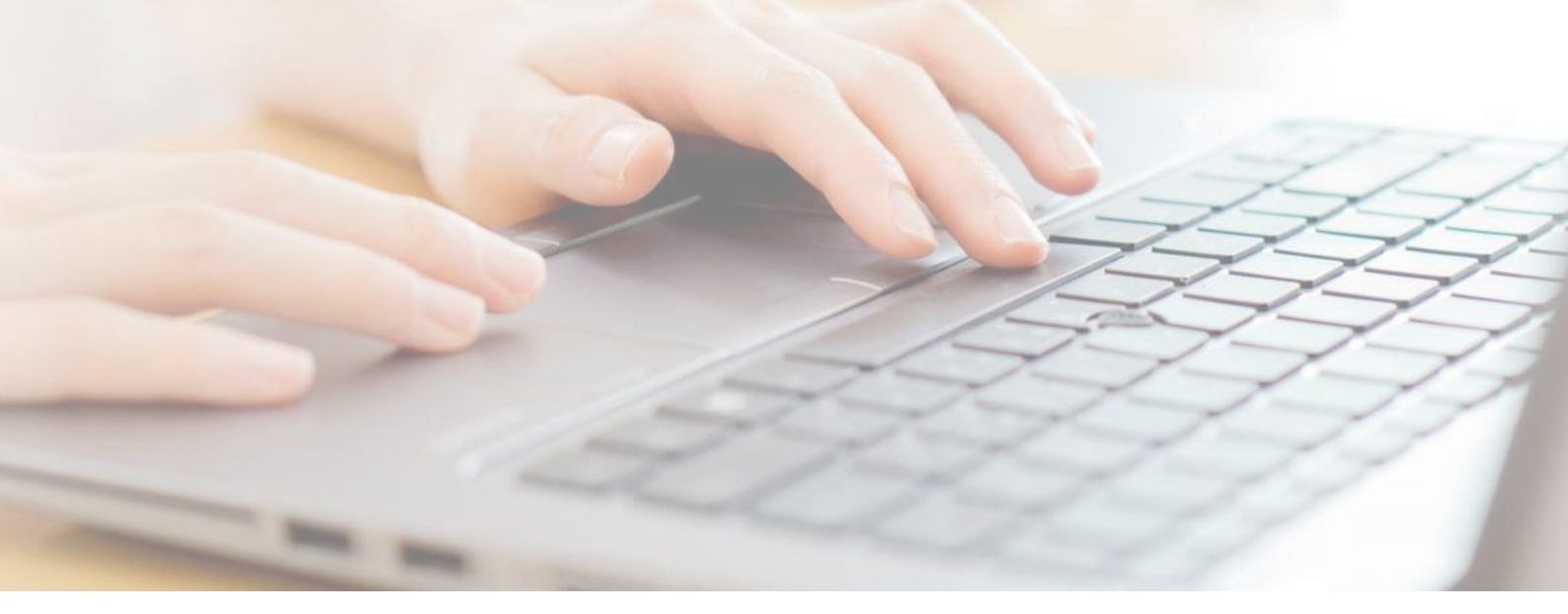

Colocá una clave alfanumérica, siguiendo los pasos.
Elegí un usuario de tu preferencia que recuerdes.

| BANCA ELECTRONICA PARA EMPRESAS | 147127200                                                                                                    |
|---------------------------------|----------------------------------------------------------------------------------------------------|
|                                 | Ingreso por primera vez<br>Si usano por testiones de seportada la ciune a ingreser Mo date componens de<br>- ciune accumito de números asociadas a u a date personal pública.<br>- des de usacientes a números alm números dates.<br>- Pechas de seportación habites.                                                                                                    |
|                                 | Toposo uticar tectado vitua:  Toposo uticar tectado vitua:  Toposo uticar tectado vitua:  Toposo uticar tectado utilización  Toposo uticar de Clue:  Toposo uticar etale Clue:  Toposo eticar Clue:  Toposo eticar Clue:  Toposo eticar etale Signitaria  Toposo eticar etale Signitaria  Toposo etale Signitaria  Toposo eticar etale Signitaria  Toposo eticar etale Signitaria  Toposo etale Signitaria  Toposo eticar etale Signitaria  Toposo etale Signitaria  Toposo etale Signitaria  Toposo etale Signitaria  Toposo etale Signitaria |
|                                 | Enviar Bornar                                                                                                    |

 Para continuar deberás generar una clave CIU para activar la cuenta.
Obtené esta clave haciendo click en "aquí" y confirmá.

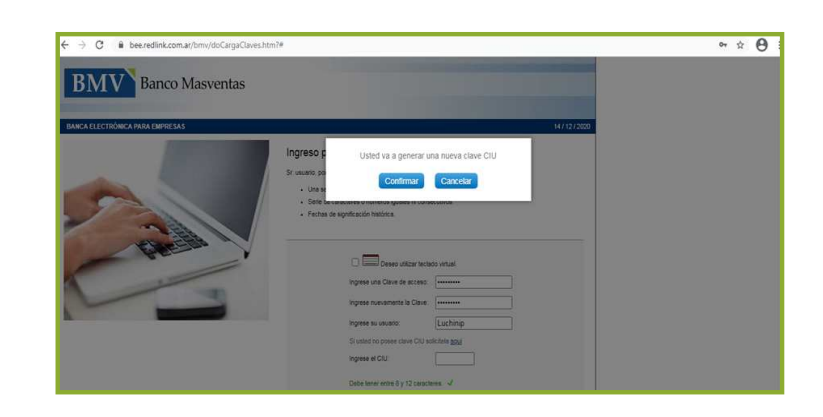

6 El sistema automáticamente enviará la clave CIU al correo electrónico que tenés registrado en el banco.

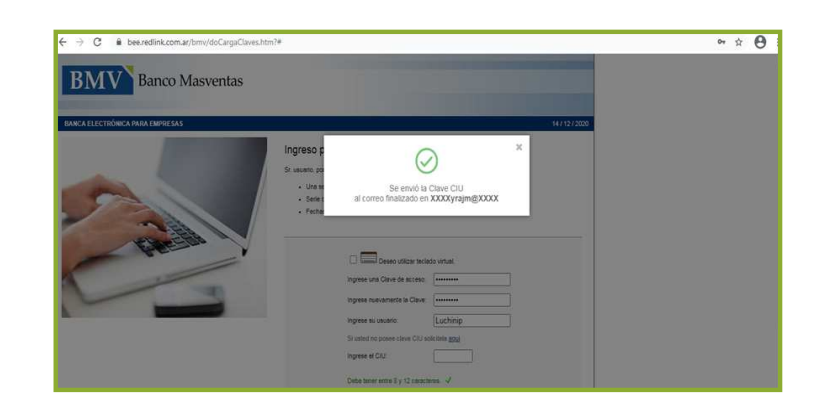

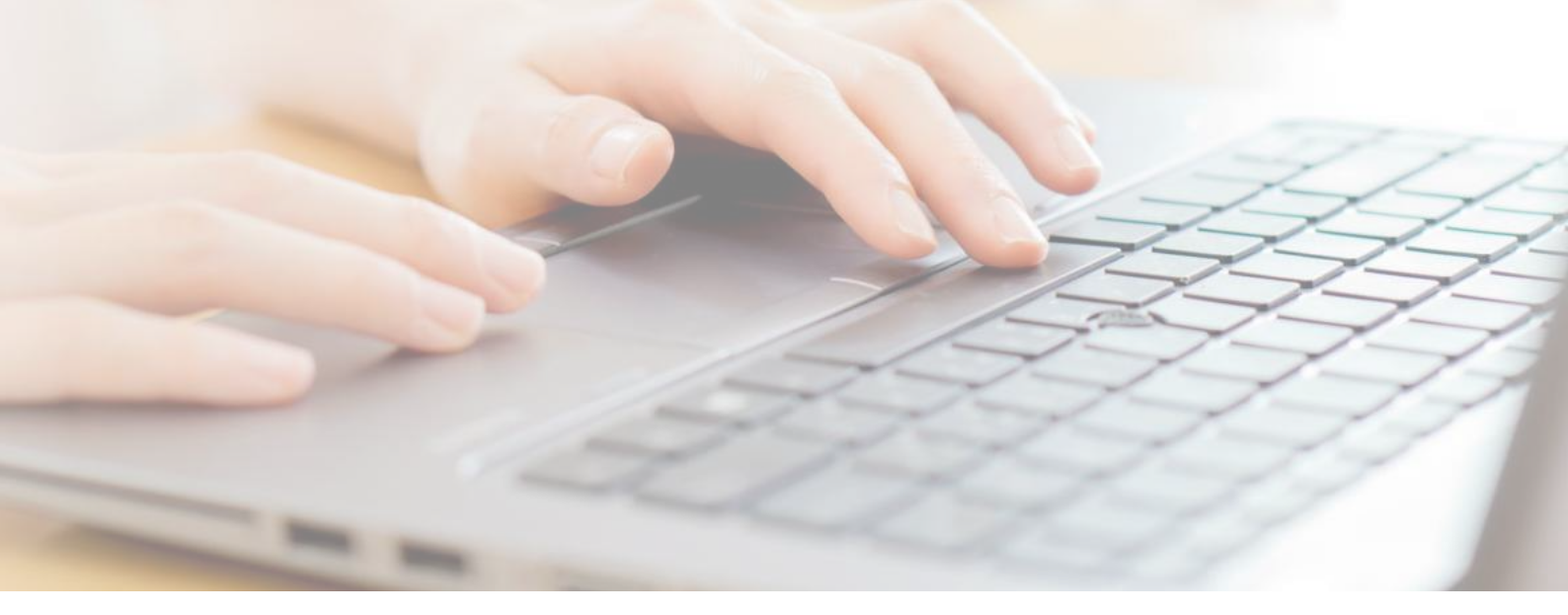

Una vez recibida la notificación con la clave, deberás colocar la misma en el campo: **"Ingrese el CIU". Presioná ENVIAR y listo!** 

| ← → C ii bee.redlink.com.ar/bmv/doCarga | Claves.htm?#                                                                                                    | • • • |
|-----------------------------------------|----------------------------------------------------------------------------------------------------|-------|
| BANCA ELECTRÓNICA PARA EMPRESAS         | 14 / 12 / 2020                                                                                                    |       |
|                                         | Ingress por primera vez<br>Sr. susue, por cuestore de vegudar la citere e regresar 100 debis componens de<br>- Una sucurita por internes asociates a un dara persona platos<br>- Gene transformes anternes que entre constructions.<br>- Fantas de spotesción fuedros: |       |
| CRACENT .                               | Dese after tradis shall trades a state more characteris & Che more characteris & Che more characteris & Che more characteris & Che more characteris & Che                                                                                                    |       |
|                                         | Si usted no posee clave CIU solicitet gogi<br>inprese el CIU:                                                                                                    |       |
|                                         | Debe tener entre 6 y 12 caracteres. 🖌                                                                                                    |       |
|                                         | Al menos 1 letrais minusculais. 🖌                                                                                                    |       |
|                                         | Al menos 1 letrals mayúsculais. 🖌                                                                                                    |       |
|                                         | Al menos 1 númerols. 🗸                                                                                                    |       |

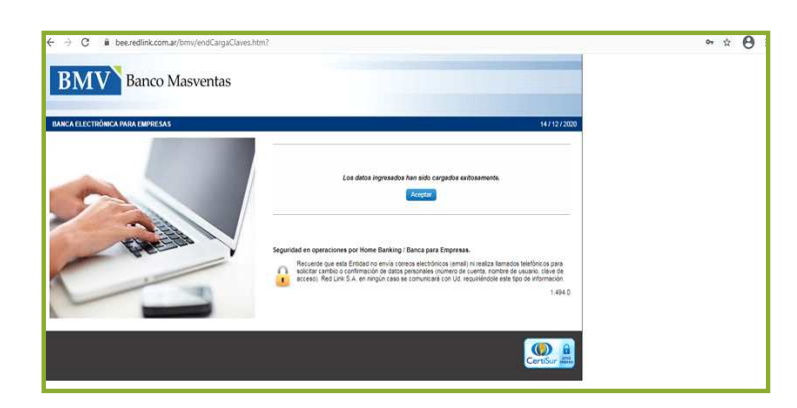

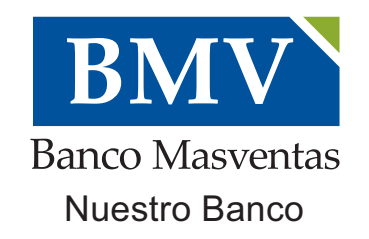